## Tutoriales para Blender 2.5 www.blender.org

soliman

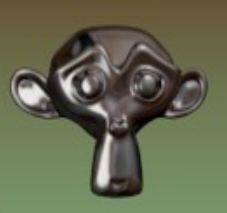

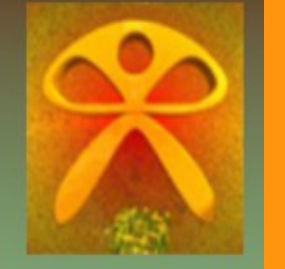

Descarga gratuita del programa

Torrevieja-Alicante-España

## **Bone Constraints**

Este es un pequeño ejercicio para conocer las constraints aplicadas a los huesos.

Se trata simplemente de aplicar una contraints de tipo rotación a otro hueso, pero con una influencia cada vez menor.

Creamos un hueso desde vista frontal .

| 🔊 Blender        |                       |                      |
|------------------|-----------------------|----------------------|
| 🛈 🗘 💿 File 🔼     | ld Render Help        | soliman              |
| ▼ Object Tools > | Mesh Front<br>Curve > | rtho                 |
| Transform: 📀     | Surface 🕨 🕨           |                      |
| Translate 🥜      | Metaball 🛛 🕨          |                      |
| Rotate F         | Text                  |                      |
| Scale            | Armature 🛛 🖻          | Single Bone          |
| Origin           | Lattice               | T Meta-Rig           |
| Object:          | Empty                 | THumar Add an armatu |
| Duplicate 🤗      | Camera                | Python: ppy.ops      |
| Delete           | Lamp 🕨                |                      |
| Join             | Force Field >>        |                      |
| Keyframes:       | Group Instance 🔹 🕨    |                      |

Si queremos, lo podemos escalar (S) para hacerlo más largo, y también lo vamos a poner en vista tipo B-Bone

| 1  | Armature         | ☆ Armature | ✓        |
|----|------------------|------------|----------|
|    | Armature         | ×          |          |
| ΨŢ | Skeleton         |            |          |
|    | ▼ Display        |            |          |
|    | Octahedral Stick | B-Bone     | Envelope |
|    | Names            | Colors     |          |
|    | Axes             | Delay Refr | esh      |
| 8  | Shapes           |            |          |
|    | ► Bone Groups    |            |          |

Ahora nos vamos a poner en vista lateral, para duplicar el hueso, estando en Edit Mode (modo edición)

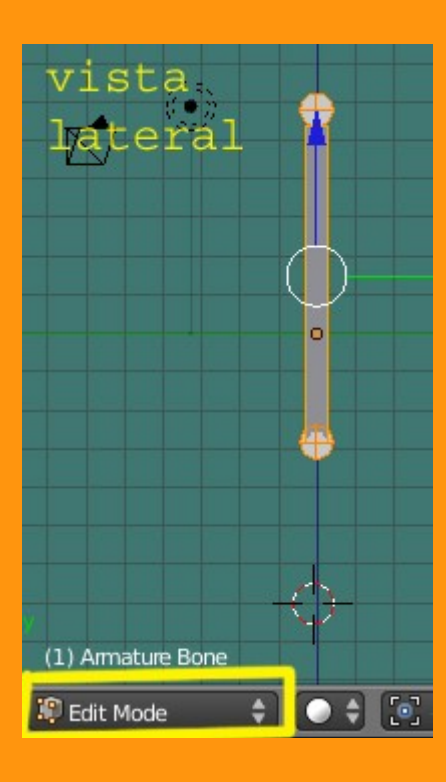

Y duplicamos con Shift+D y movemos (G) un poco el hueso al lado.

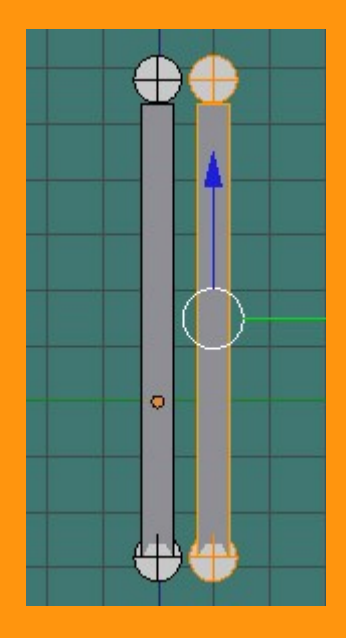

Repetimos otra vez y tendremos ya tres huesos.

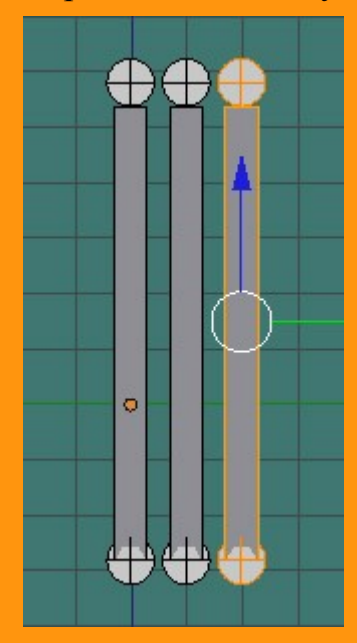

Los siguiente que vamos a hacer, es ponerle nombres a los huesos. Solo hay que seleccionar el bone, escribir el nombre e Intro. *Para poder cambiarle el nombre, debe estar todo el hueso seleccionado. Si seleccionamos solo uno de los lados no podremos.* Le ponemos de nombre al primer hueso A1 al segundo hueso A2 y al tercero A3

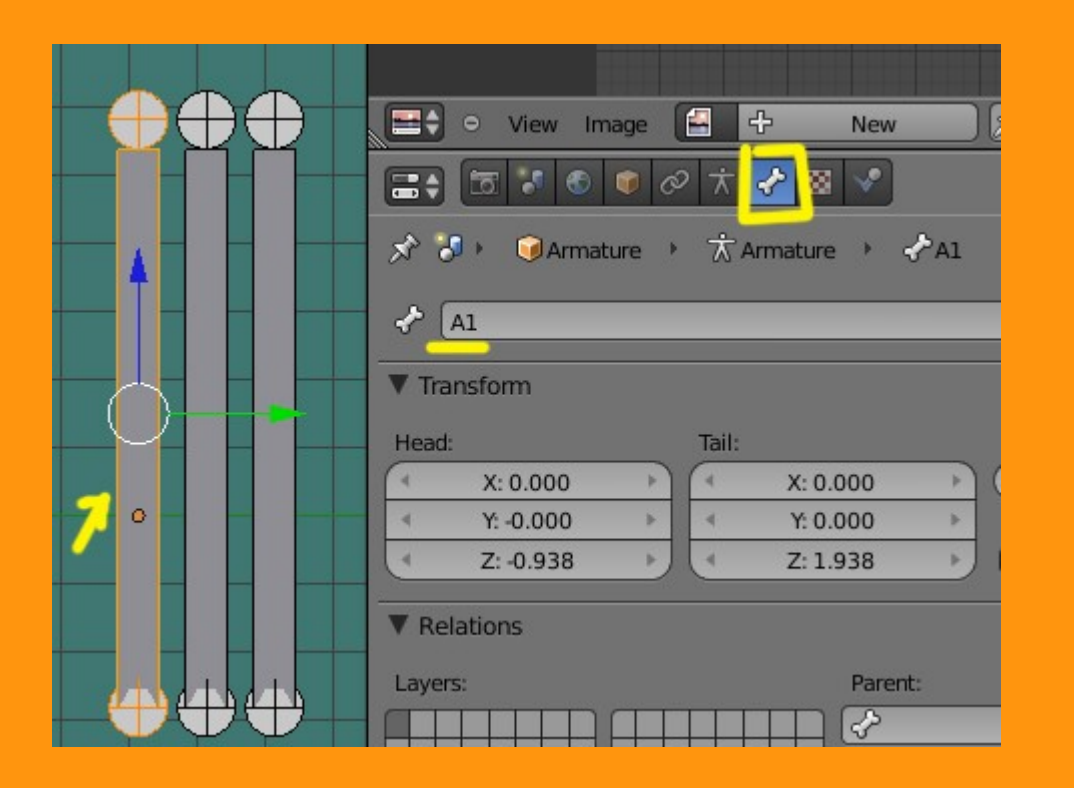

Una vez ya tenemos los tres huesos nombrados, cambiamos a Pose Mode.

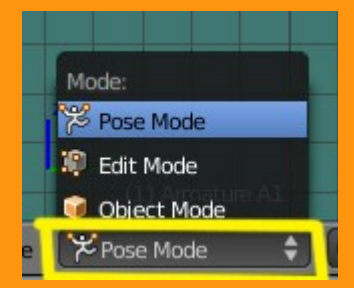

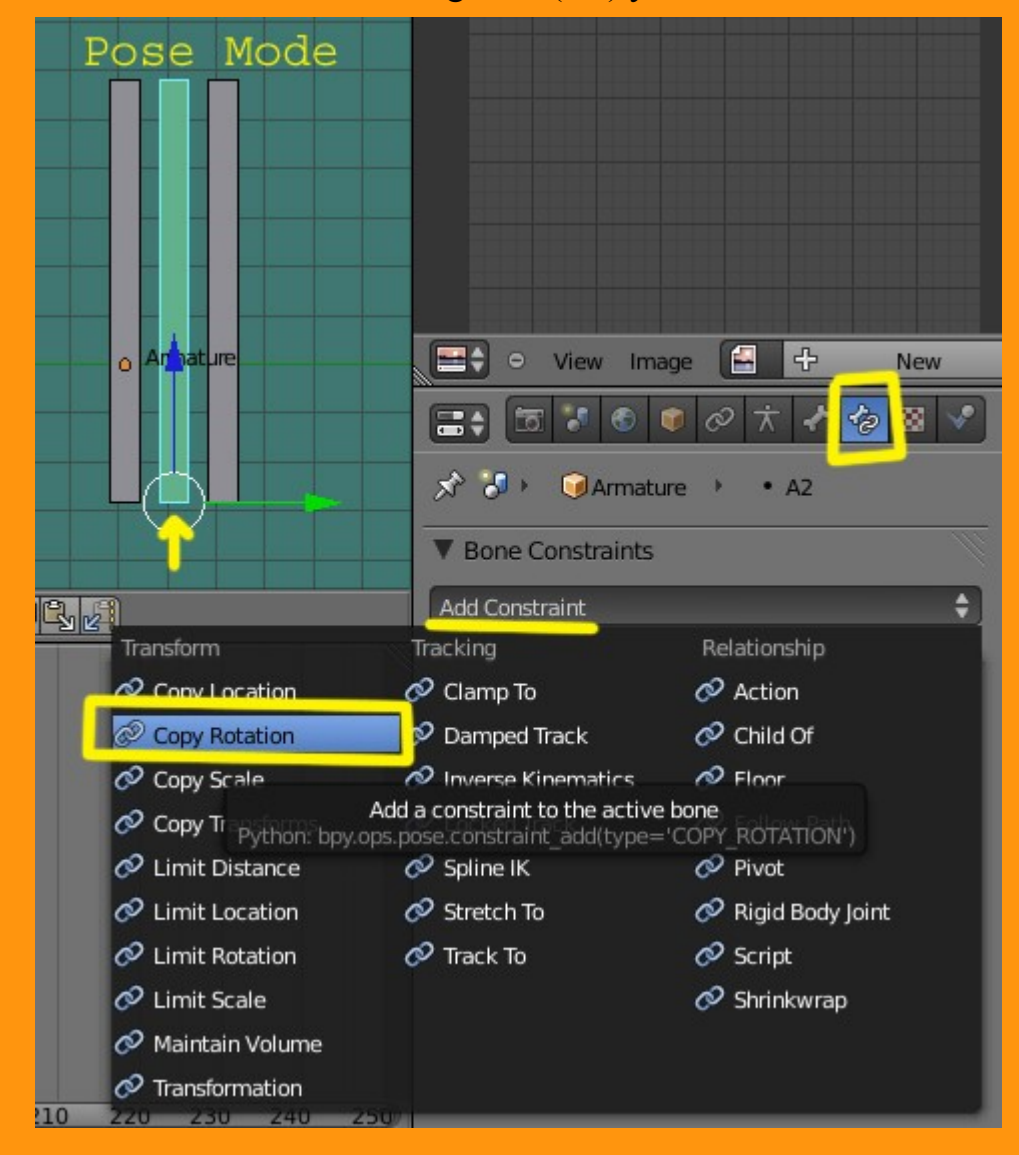

Y vamos a seleccionar el segundo (A2) y le vamos a añadir una constraint de huesos de tipo Copy Rotation

Ahora le debemos indicar el nombre del objeto (en este caso Armature) y luego nos pedirá el nombre del Bone (en este caso A1)

| Add Constraint |                  | ÷           |  |  |
|----------------|------------------|-------------|--|--|
| 🗢 Copy Rota    | Copy Rotation    | . 🖸 🗙       |  |  |
| Target:        |                  |             |  |  |
| ⊠ x            |                  | z           |  |  |
| Invert         | Invert           | Invert      |  |  |
| Offset         |                  |             |  |  |
| Space: Wor     | ld Spac 💲 ↔ 🗰    | orld Spac 💲 |  |  |
|                | Influence: 1.000 |             |  |  |

Y también vamos a cambiar la Influence a 0.700 y para no tener problemas le vamos a cambiar los valores de World Space, a Local Space.

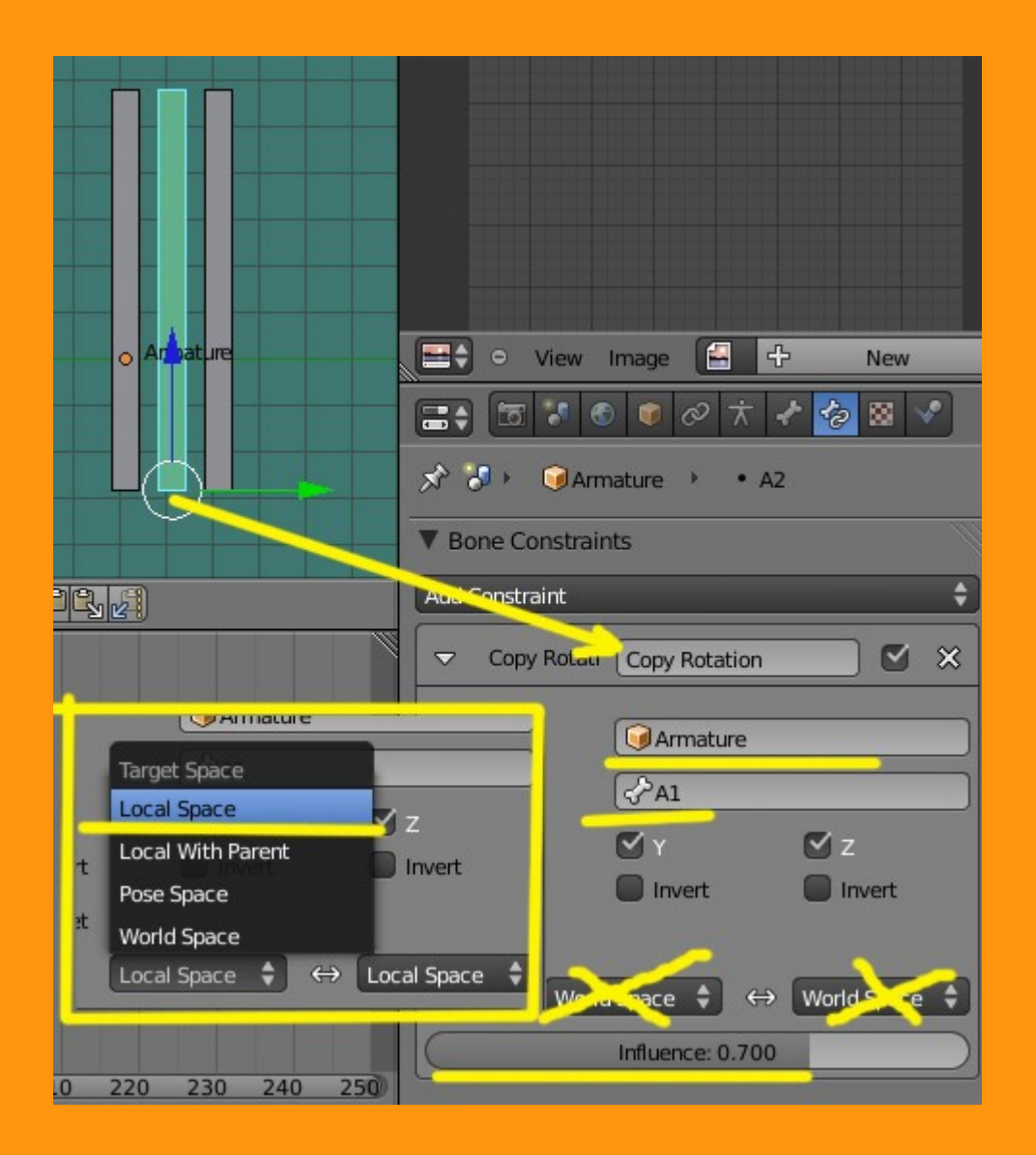

Repetimos lo mismo con el bone A3 y lo unico que cambiar es que la Influence la cambiamos a 0.400

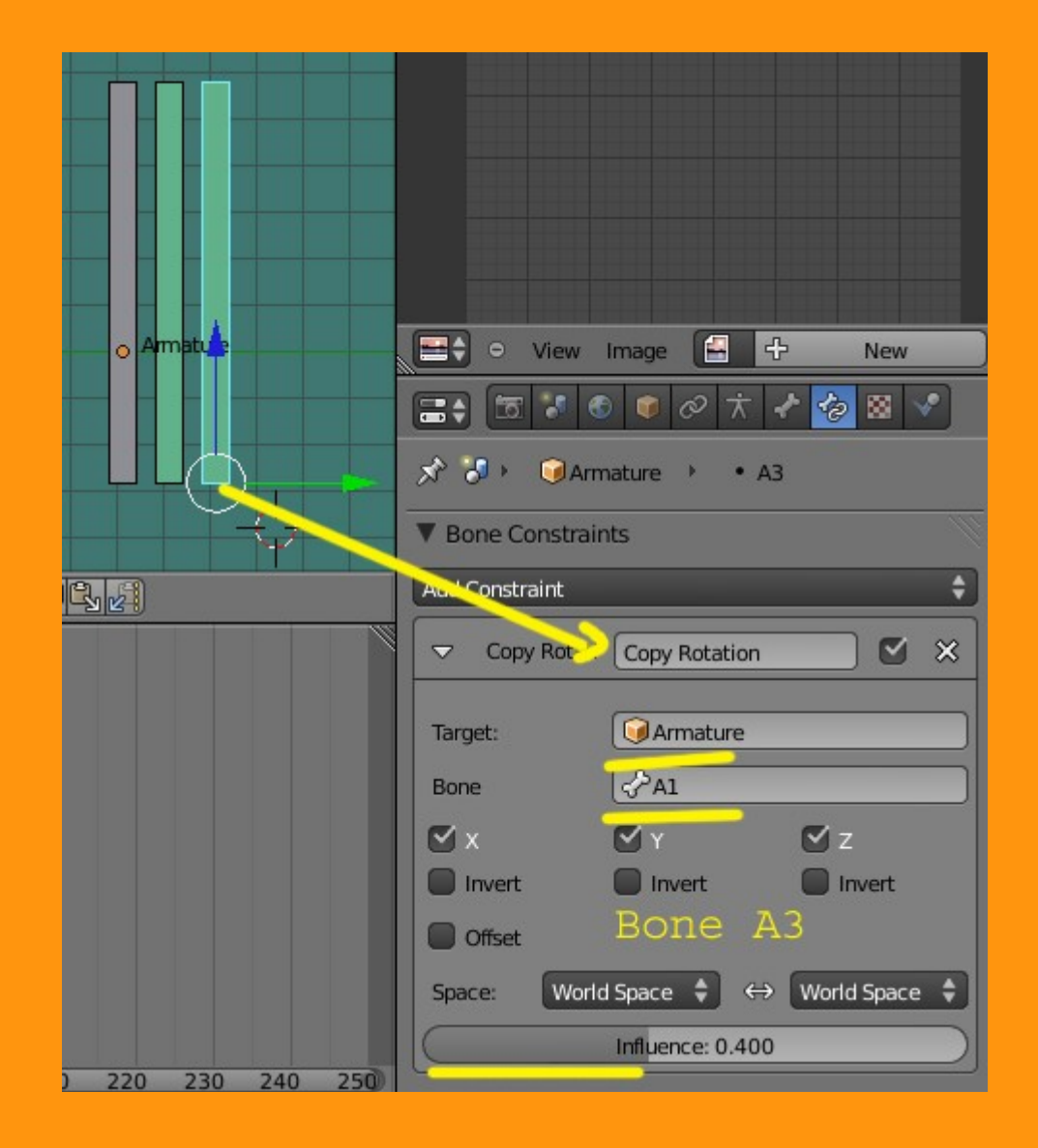

## Deben quedar una cosa así.

| ▼ Bone Constraints                                                                                                    | ▼ Bone Constraints                                                                                                    |
|----------------------------------------------------------------------------------------------------|----------------------------------------------------------------------------------------------------|
| Add Constraint 🗘                                                                                                    | Add Constraint                                                                                                    |
| Copy Rotati Copy Rotation                                                                                                    | 🗢 Copy Rotati Copy Rotation 🗹 🗙                                                                                                    |
| Target: Image: Armature   Bone Image: Armature                                                                                                    | Target:   Image: Armature     Bone   Image: Armature                                                                                                    |
| Image: Second second second | Image: Second second second |
| Offset                                                                                                    | Offset                                                                                                    |
| Space: Local Space ♦ ↔ Local Space ♦                                                                                                    | Space: Local Space ♦ ↔ Local Space ♦                                                                                                    |
| Influence: 0.700                                                                                                    | Influence: 0.400                                                                                                    |
| Bone A2                                                                                                    | Bone A3                                                                                                    |

Si ahora nos colocamos en vista frontal y rotamos el bone primero (A1) los otros dos bones, rotarán también, pero no a la misma velocidad sino más lentos (por la influencia que le hemos colocado)

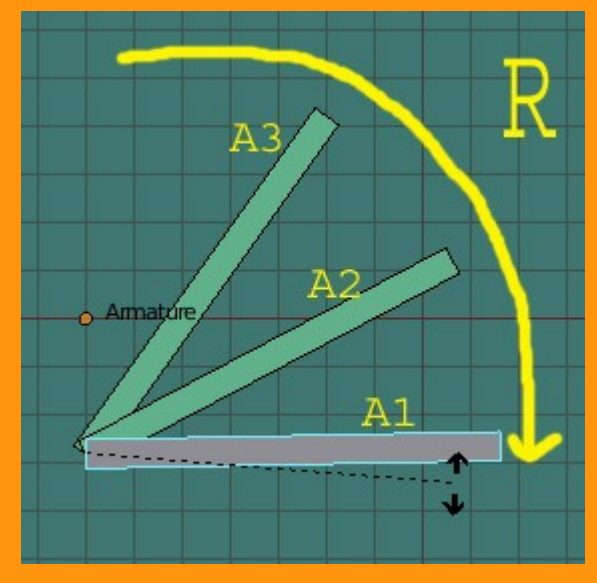

Si hacemos la prueba desde la vista lateral, veremos que también rotan los otros dos bones.

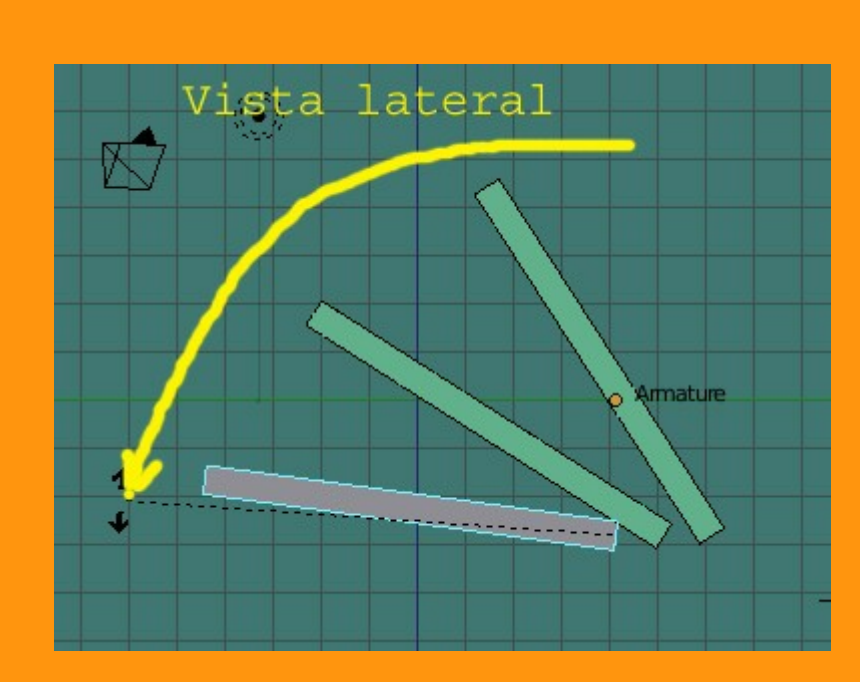